## Weekly 'To-Do' - Practice

(Estimate 10 minutes) After you have reviewed the "Weekly 'To-Do' List" Step-By-Step, try out the following exercises for practice.

## HELP!

If you run into snags along the way, you can call **Office Ally Customer Support at (360)975-7000**. They can log into your account remotely to see what you're seeing in real time and address any issue causing you trouble.

## Create Visits – Manage Patients Tab

Using the step-by-step instructions on the Weekly 'To-Do' List, create visits in Office Ally to reflect the following services rendered to and payment from **John Doe (DOB 1/1/1900)**.

Don't worry about accidentally submitting charges. They won't go anywhere from the 'John Doe' test account.

REVIEW: John Doe's current insurance carrier is: 'Seguridad Falsa' – ID# ABC123

| VISITS:  |          |     |       |                |             |               |  |  |  |  |  |  |
|----------|----------|-----|-------|----------------|-------------|---------------|--|--|--|--|--|--|
| DOS      | Dx       | POS | СРТ   | ICD-10 Pointer | Line Charge | Days or Units |  |  |  |  |  |  |
| 1/1/2020 | W61.62XD | 11  | 40804 | А              | \$200.00    | 1             |  |  |  |  |  |  |
| 1/2/2020 | W21.02   | 10  | 30300 | А              | \$350.00    | 1             |  |  |  |  |  |  |
| 1/3/2020 | W55.21XA | 2   | 90837 | A              | \$200.00    | 1             |  |  |  |  |  |  |

**IN-OFFICE PAYMENT**: John Doe made a payment of \$127.62 on check #123 on 1/3/2020.

Check out the visits that you entered:

• Go to the 'Patient Visits' tab and filter the results to show "**Open**" visits.

| Desktop                                                                                                    | Appointments             | Patient Visits | Claims/Billing      | Accounting          | Manage Patie  | nts Patie              | ent Portal              | Manage Office                                   |          |  |
|----------------------------------------------------------------------------------------------------|--------------------------|----------------|---------------------|---------------------|---------------|------------------------|-------------------------|-------------------------------------------------|----------|--|
|                                                                                                    |                          | $\smile$       |                     | Add Ne              | ew Visit Pati | e <b>nt Visit List</b> | Patient Lool            | k Up 👻 Repor                                    | rts ▼    |  |
| Patient Visit List                                                                                                |                          |                |                     |                     |               |                        |                         |                                                 |          |  |
| Visit Date:<br>Search For:                                                                                        | By Date 🗸                | e V Star       | ts With V           | Search              | •             |                        |                         |                                                 |          |  |
| Display Filter_Office: ~ All ~ V   Status: Open   Visit Type: ~ All ~ V   Balance: ~ All ~ V   Balance: ~ All ~ V |                          |                |                     |                     |               |                        |                         |                                                 |          |  |
| Uisit ID                                                                                                    | Visit<br>Type Visit Date | Patient Name   | Patient Prov<br>DOB | <i>v</i> ider Statu | us Charge     | Balances               | Print<br>BS?<br>Claim N | ry Secondary<br>ce / Insurance /<br>No Claim No | Edit Del |  |

Your three visits with poor, accident-prone, John Doe should show up on this list.

Send me an email to review your practice visits.

If all the information in these practice tasks shows up on my end of the system, you can be confident that you're on the right track!

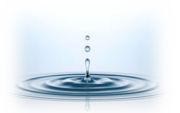

## Office Ally Customer Support Phone (360)975-7000 ° PO Box 503010, White City, OR 97503-0813 ° <u>www.professionalpractice.net</u> ° ° Phone (541)234-4781 ° Fax (503)419-4662 ° Email <u>info@professional-practice.org</u> °